### https://www.halvorsen.blog

### **ASP.NET Core**

# ASP.NET Core with Razor and SQL Server

### Hans-Petter Halvorsen

### Contents

- Introduction
  - ASP.NET Core and ASP.NET Core with Razor.
- <u>SQL Server</u>
  - Setting up the SQL Server Database.
- Visual Studio
  - Create an ASP.NET Core Razor App that retrieves data from the SQL Server Database.

#### https://www.halvorsen.blog

## Introduction

#### Hans-Petter Halvorsen

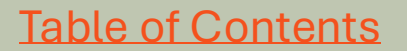

### **ASP.NET Core Razor Web App**

| 🐌 🕼 🗖   🗖   🔐   🕅 📔 Home page - CompanyApp 🛛 🗙 🕂                                                   | - 0 ×                                                    |                          |                     |             |
|----------------------------------------------------------------------------------------------------|----------------------------------------------------------|--------------------------|---------------------|-------------|
| $\leftarrow$ C $\widehat{\mathbf{C}}$ (i) localhost:5004                                           | ☆ 🎓 🚥 🍫                                                  |                          |                     |             |
| 闭 The Technical Guy 💪 Google 🧤 Google Translate 🔥 Microsoft Copilot 👩 ChatGPT 🔶 Gemini 🎦 News 🎦 Ar | Im 🗂 Tools > 📋 Other favourites                          |                          |                     |             |
| CompanyApp Home Company                                                                            | - CompanyApp                                             | × G Google ×             | +                   | - 🗆 X       |
| Company App                                                                                        | $\leftrightarrow$ $\rightarrow$ C $\odot$ localhost:5004 | /Company Data            | is retrieved from a | 🖈 😩 Error 🗄 |
| Click on <u>Companies</u> to see a list of available companies.                                    | CompanyApp Home Company SQL Serve                        |                          | Server Database     |             |
|                                                                                                    | <b>Company</b><br>Here you see a list of ava             | List<br>lible companies: |                     |             |
|                                                                                                    | CompanyId                                                | CompanyName              | WebSite             |             |
|                                                                                                    | 1                                                        | USN                      | www.usn.no          |             |
|                                                                                                    | 2                                                        | Google                   | www.google.com      |             |
| © 2025 - CompanyApp - <u>Privacy</u>                                                               | 3                                                        | Facebook                 | www.facebook.com    |             |
|                                                                                                    | 4                                                        | Microsoft                | www.microsoft.com   |             |

Apple

www.apple.com

© 2025 - CompanyApp - Privacy

5

## **ASP.NET** Core

- ASP.NET Core is a framework for web development.
- ASP.NET Core is based on .NET and C#.
- What is the difference between ASP.NET Core and .NET?
  - ASP.NET Core is specifically designed for web development, while the .NET covers a broader range of application types, including Windows desktop, mobile, and web applications.
- In ASP.NET Core Razor code and layout are separated into 2 files; The layout file has the extension ". cshtml", and the code-behind file has the extension ". cshtml.cs" (where "cs" is short for C#).
- The layout files ". cshtml" use something called Razor syntax and are mixed with HTML.
- ASP, ASP.NET and ASP.NET Core is made by Microsoft.
- Homepage: <u>https://dotnet.microsoft.com/en-us/apps/aspnet</u>

## **ASP.NET Core**

ASP.NET Core is a framework for building Web Applications and Services with .NET and C#. ASP.NET Core supports different types, here are some examples:

- ASP.NET Core with Razor Pages The focus in this Tutorial!
- ASP.NET Core MVC
- ASP.NET Core Blazor Web Apps
- ASP.NET Core Web API with controllers
- ASP.NET Core Minimal Web APIs

#### https://www.halvorsen.blog

Table of Contents

# SQL Server

Setting up the SQL Server Database

Hans-Petter Halvorsen

### **SQL** Server

- SQL Server Express.
  - Free version of SQL Server that has all we need for the examples in this Tutorial.
- SQL Server Express consist of 2 parts (separate installation packages):
  - SQL Server Express.
  - SQL Server Management Studio (SSMS) This software can be used to create Databases, create Tables, Insert/Retrieve or Modify Data, etc.
- Download:

https://www.microsoft.com/sql-server/sql-server-downloads

 SQL Server Express Installation YouTube: <u>https://youtu.be/hhhggAlUYo8</u>

### Database Table

Let's create a basic Table like this:

This is just a basic example, here you can add more columns like Address, Phone, etc.

### **Create Database and Table**

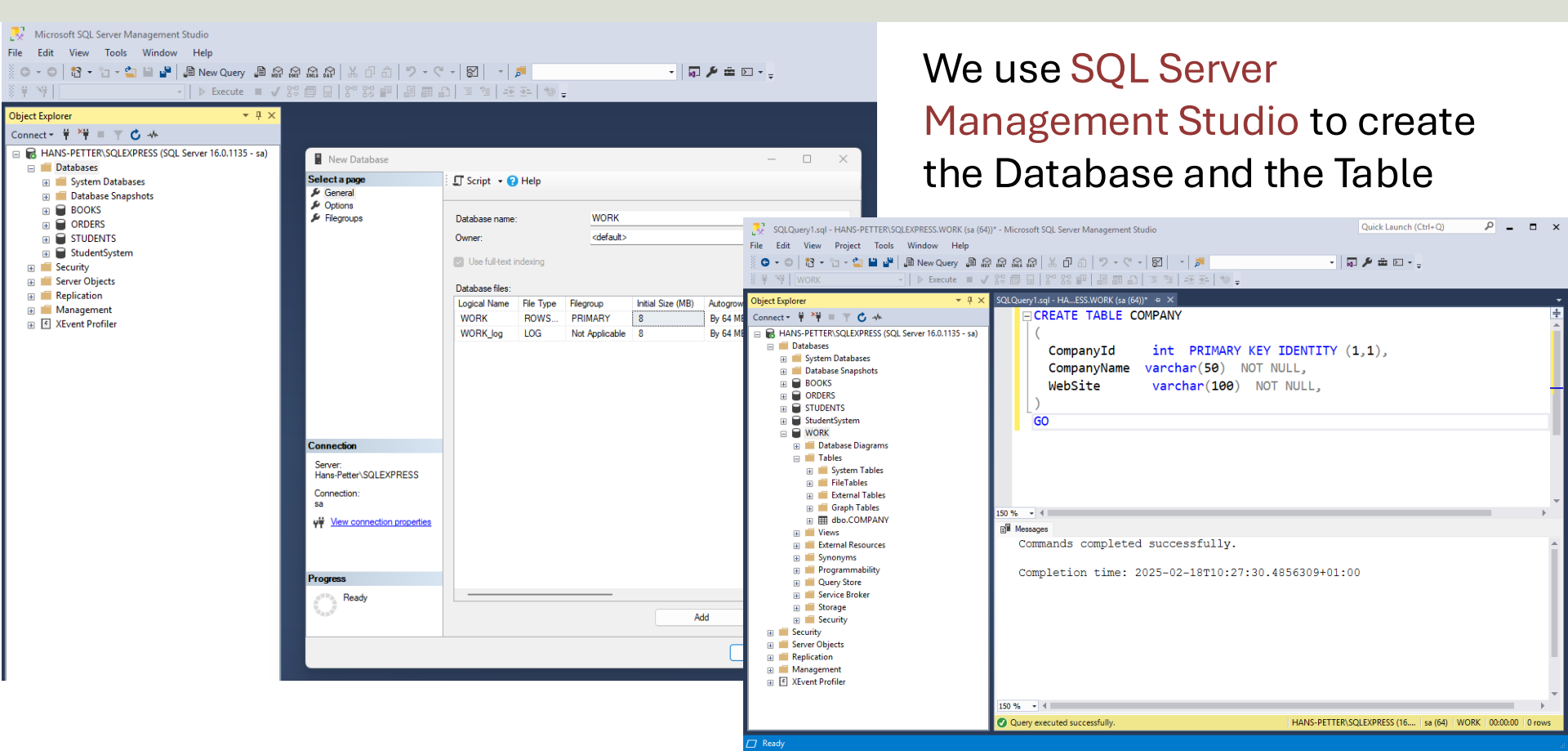

### **Create Data**

- We also use SQL Server Management Studio to insert some dummy data into the COMPANY table:
- insert into COMPANY (CompanyName, WebSite) values ('USN', 'www.usn.no')
  GO
- insert into COMPANY (CompanyName, WebSite) values ('Google', 'www.google.com')
  GO
- insert into COMPANY (CompanyName, WebSite) values ('Facebook', 'www.facebook.com')
  GO
- insert into COMPANY (CompanyName, WebSite) values ('Microsoft', 'www.microsoft.com')
  GO
- insert into COMPANY (CompanyName, WebSite) values ('Apple', 'www.apple.com')
  GO

#### https://www.halvorsen.blog

## Visual Studio

Create the ASP.NET Core Razor App

#### Hans-Petter Halvorsen

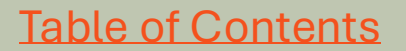

### **ASP.NET Core Web App with Razor**

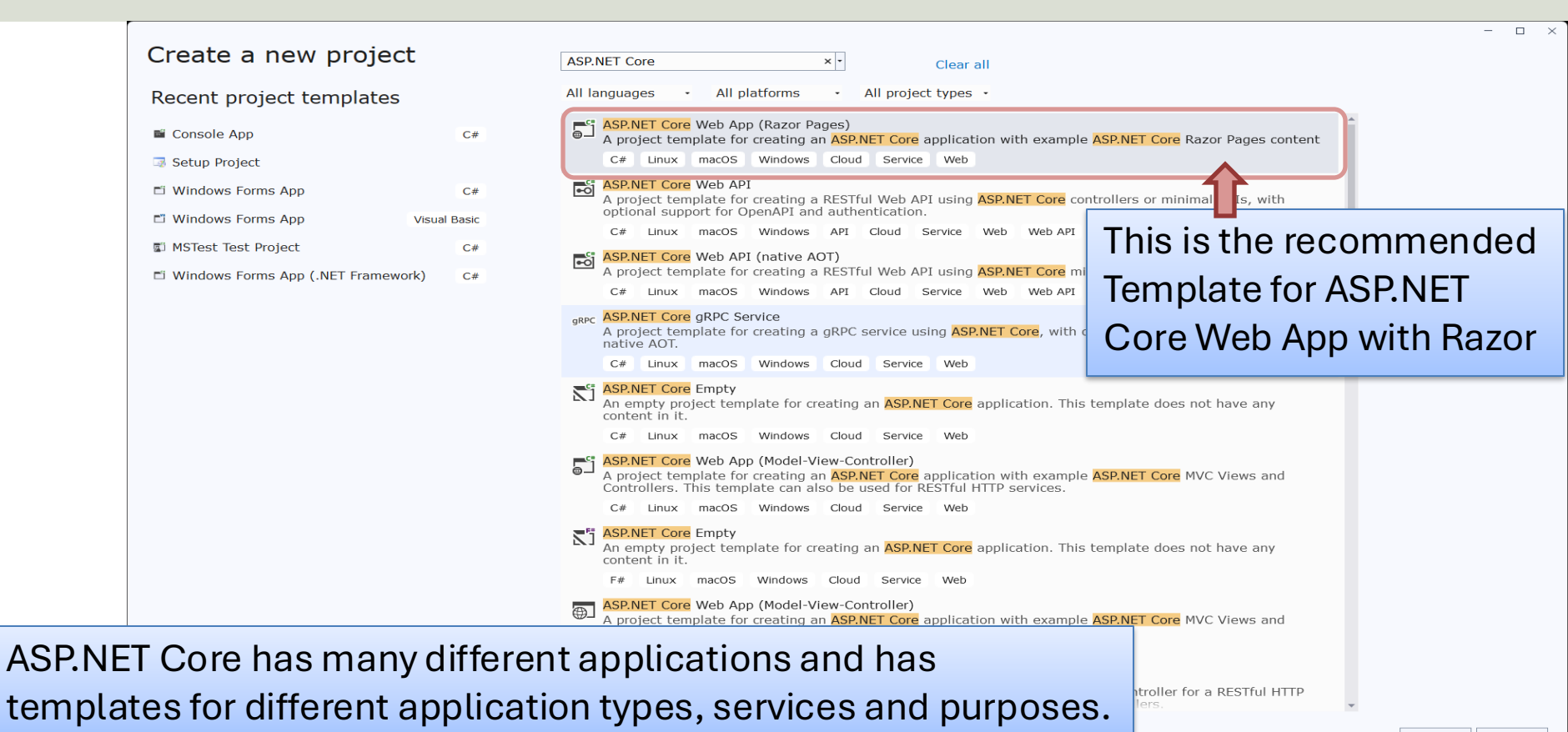

### **Visual Studio**

| Configure your new project                                                                      | - □ ×                                                                       |
|-------------------------------------------------------------------------------------------------|-----------------------------------------------------------------------------|
| ASP.NET Core Web App (Razor Pages) c+                                                           | ×                                                                           |
| Project name                                                                                    | Additional information                                                      |
| CompanyApp                                                                                      |                                                                             |
| Location                                                                                        | ASP.NET Core Web App (Razor Pages) C# Linux macOS Windows Cloud Service Web |
| C:\Users\hansp\OneDrive\Courses\Webutvikling\Tutorials\ASP                                      | Framework 🛈                                                                 |
| Solution name 🛈                                                                                 | .NET 9.0 (Standard Term Support)                                            |
| CompanyApp                                                                                      | Authentication type 🛈                                                       |
| Place solution and project in the same directory                                                | None -                                                                      |
|                                                                                                 | Configure for HTTPS ()                                                      |
| Project will be created in "C:\Users\hansp\OneDrive\Courses                                     | Enable container support ()                                                 |
| \webutvikiing\lutorials\ASP.NET\ASP.NET Core with Razor<br>\Development\CompanyApp\CompanyApp\" | Container OS 🕥                                                              |
|                                                                                                 | Linux -                                                                     |
|                                                                                                 | Container build type 0                                                      |
|                                                                                                 | Dockerfile -                                                                |
|                                                                                                 | Do not use top-level statements ()                                          |
|                                                                                                 | Enlist in .NET Aspire orchestration ()                                      |
|                                                                                                 |                                                                             |
|                                                                                                 |                                                                             |

### **NuGet – Database Communication**

| CompanyApp* NuGet:panyApp * ×                                                                                                    | ~ (                                                                                                    | Solution Explorer • 4 ×                                                                                                    |
|----------------------------------------------------------------------------------------------------|----------------------------------------------------------------------------------------------------|----------------------------------------------------------------------------------------------------|
| Browse Installed Updates                                                                                                    | NuGet Package Manager: CompanyApp                                                                                                    | ,                                                                                                    |
|                                                                                                    |                                                                                                    | Search Solution Explorer (Ctrl+")                                                                                                    |
| Microsoft.Data × • O 🗌 Include pr                                                                                                    | Package source: nuget.org • 👹                                                                                                    | <ul> <li>Solution "CompanyApp" (1 of 1 project)</li> <li>GompanyApp</li> </ul>                                                                                                    |
| <ul> <li>Microsoft.Data.SqlClient <sup>©</sup> by Microsoft, nugetsqltools, 775M downloads<br/>The current data provider for SQL Server and Azure SQL databases. This has<br/>replaced System.Data.SqlClient. These classes provide access to SQL and encapsul</li> <li>Microsoft.Data.SqlClient.SNI.runtime <sup>©</sup> by Microsoft, nugetsqltools, 576M 6.0.2<br/>Internal implementation package not meant for direct consumption. Please do not<br/>reference directly.</li> <li>Microsoft.Data.Sqlite.Core <sup>©</sup> by aspnet, dotnetframework, EntityFramework, M 9.0.2<br/>Microsoft.Data.Sqlite is a lightweight ADO.NET provider for SQLite. This package<br/>does not include a copy of the native SQLite library.</li> <li>Microsoft.Data.OData <sup>O</sup> by Microsoft, OData, 175M downloads<br/>Classes to serialize, deserialize and validate OData JSON payloads.<br/>This package version is deprecated.</li> <li>Microsoft.Data.Edm <sup>o</sup> by Microsoft, OData, 175M downloads<br/>Classes to represent, construct, parse, serialize and validate entity data models.<br/>Targets .NET 4.0, Silverlight 4.0, or .NET Portable Lib with support for .NET 4.0, SL</li> <li>Microsoft.Data.Services.Client <sup>o</sup> by Microsoft, OData, 115M downloads<br/>LINQ-enabled client API for issuing OData queries and consuming OData payloads.</li> </ul> | Net       Microsoft.Data.SqlClier         Installed:       6.0.1         Version:       6.0.1         Package source mapping is off.       Configure         Options       Configure         README       Package Details         Icense MIT       Nuget.org         Microsoft       SqlClient         Microsoft       SqlClient         Microsoft       SqlClient         Options       Provider for | <ul> <li>CompanyApp</li> <li>Connected Services</li> <li>## Dependencies</li> <li>## Dependencies</li> <li># Packages</li> <li>Packages</li> <li>Properties</li> <li>Wwwroot</li> <li>Models</li> <li>c* Company.cs</li> <li>Pages</li> <li>appsettings.json</li> <li>c* Program.cs</li> </ul> |
| EF       Microsoft.Data.Sqlite © by aspnet, dotnetframework, EntityFramework, Microsof 9.0.2<br>Microsoft.Data.Sqlite is a lightweight ADO.NET provider for SQLite.                                                                                                    | Microsoft.Data.SqlClient is a .NET data provider for<br>Microsoft SQL Server and the Azure SQL family of<br>databases. It grew from a union of the two                                                                                                    | GitHub Copilot Chat Solution Explorer Properties                                                                                                    |
| Microsoft.Extensions.Configuration.Binder • by aspnet, dotnetframewo 9.0.2<br>Provides the functionality to bind an object to data in configuration providers for<br>Microsoft.Extensions.Configuration. This package enables you to represent the conf                                                                                                    | System.Data.SqlClient components which live<br>independently in .NET Framework and .NET Core.<br>Going forward, support for new SQL Server and<br>Azure SQL features will only be implemented in                                                                                                    | CompanyApp General                                                                                                    |
| <b>Microsoft.EntitvFrameworkCore</b> by aspnet, dotnetframework, EntityFrame 9.0.2                                                                                                    | <ul> <li>Microsoft.Data.SqlClient.</li> </ul>                                                                                                    | Misc                                                                                                    |
| Each package is licensed to you by its owner. NuGet is not responsible for, nor does it grant any<br>licenses to third-party packages.                                                                                                    |                                                                                                    | File Name CompanyApp.csproj                                                                                                    |
| Don't show this again                                                                                                    | Supportability                                                                                                    | Full Path C:\Users\hansp\OneDi<br>Project Folder C:\Users\hansp\OneDi                                                                                                    |
|                                                                                                    | The Microsoft Data SciClient package supports the                                                                                                    | c. (osers (ransp (oneb)                                                                                                    |
|                                                                                                    | - # x                                                                                                    |                                                                                                    |

### **Create Class**

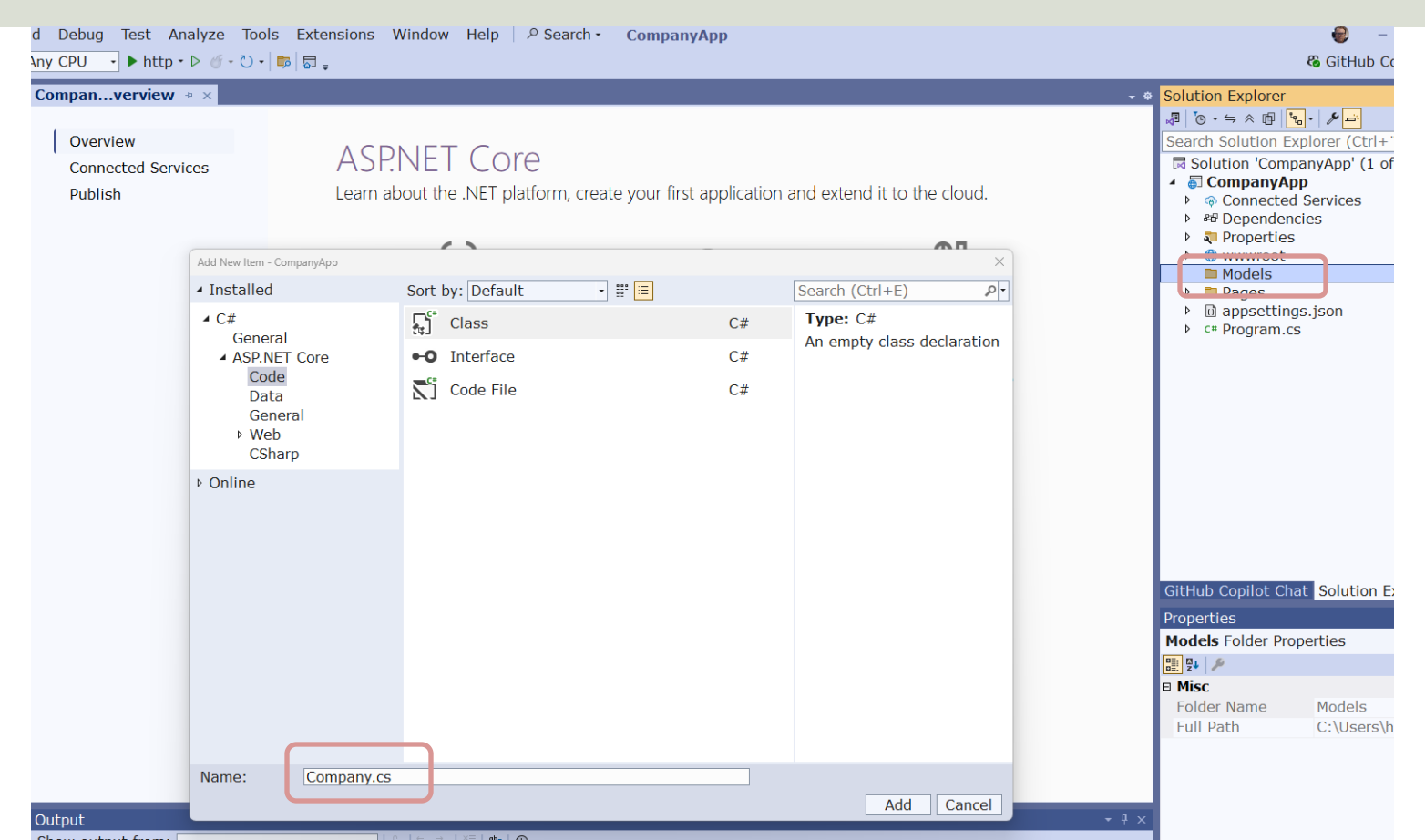

### **Company Class**

| 📢 File Edit View Git Project Build Debug Test Analyze Tools Extensions Window Help 🖉 Search - CompanyApp                                                                                                    | 9                                                       | - 🗆 ×          |
|----------------------------------------------------------------------------------------------------|---------------------------------------------------------|----------------|
| <u>●●●● 御・留 図 </u> シ・ペ・  Debu - Any CPU - ▶ http・▷ ♂ - ひ・  即 問 課 ● 1 当 唯 1 当 当 月 分 お 況 。                                                                                                    | 🗞 GitH                                                  | lubCopilot 🖻 🖗 |
| Company.cs * ×                                                                                                    | - * Solution Explorer                                   | • # × ₽        |
| CompanyApp -      GetCompanyApp     GetCompanyApp                                                                                                    | - ÷ 🚚 💿 - 😄 🖉 👘 🔎 🛋                                     | nge            |
| ( 1 using Microsoft.Data.SqlClient;                                                                                                    | Search Solution Explorer (Ctrl+")                       | P- St.         |
| 2 v namespace CompanyApp.Models                                                                                                    | Solution 'CompanyApp' (1 of 1                           | project)       |
| 4 {                                                                                                    | 🖌 🗿 CompanyApp                                          | 00             |
| 9 references                                                                                                    | Connected Services                                      | ν.             |
| 6 {                                                                                                    | Pependencies                                            |                |
| 2 references                                                                                                    | ► Services                                              |                |
| 2 references                                                                                                    | <ul> <li>Packages</li> </ul>                            |                |
| <pre>8 public string companyName { get; set; } 2references</pre>                                                                                                    | <ul> <li>Microsoft.Data.SqlClie</li> </ul>              | ent (6.0.1)    |
| <pre>9 public string? webSite { get; set; }</pre>                                                                                                    | Properties                                              |                |
| 10 Ireference                                                                                                    | Madala                                                  |                |
| 11 yublic List <company> GetCompanies()</company>                                                                                                    | Findels                                                 |                |
| 12 create comparting String - "Data Source-HANS DETIER/\S01EVDPESS.Latital Catalog-WDMS.Lataranated SourceTausTourtSourceTausTourt | Pages                                                   |                |
| 14 Galdenorthin con - and Sufferentiate Consection Chainers And Caraby Hork, integrated Security-Inde, hust Server certificate-inde,                                                                                                    | appsettings.json                                        |                |
| 15 con.0pen();                                                                                                    | ◊ c# Program.cs                                         |                |
|                                                                                                    | H                                                       |                |
| 1/ string sqluery = select Companyia, Companyiame, website from COMPANY ;                                                                                                    |                                                         |                |
| <pre>19 SqlCommand cmd = new SglCommand(sqlQuery, con);</pre>                                                                                                    |                                                         |                |
| 20                                                                                                    | GitHub Copilot Chat Solution Exp                        | lorer          |
| 22 SqlDataKeader dr = cmd.txecuteKeader();                                                                                                    | Properties                                              | - ₽ ×          |
| <pre>23 List<company> companyList = new List<company>();</company></company></pre>                                                                                                    | Company.cs File Properties                              | •              |
| 24                                                                                                    |                                                         |                |
| 25 v while (dr. Kead())<br>26 J J                                                                                                    | Advanced                                                |                |
| 27 Company company = new Company();                                                                                                    | Build Action C# compile                                 | er             |
| 28                                                                                                    | Copy to Output Direc Do not cop                         | y .            |
| 29 company.companyId = Convert.ToInt32(dp['CompanyId"]);<br>30 company.companyIda = convert.ToInt32(dp['CompanyId"]);                                                                                                    | Custom Tool                                             |                |
| 31 company.company.company.ame = or [ company.ame ], Toosting();                                                                                                    | Custom Tool Namesp                                      |                |
| 32                                                                                                    | Misc                                                    |                |
| 33 companyList.Add(company);                                                                                                    | File Name Company.c                                     | 5              |
| 35 con.Close();                                                                                                    | rui Paul C: (Users (n                                   |                |
| 36 return companyList;                                                                                                    |                                                         |                |
|                                                                                                    |                                                         |                |
|                                                                                                    | Build Action                                            |                |
|                                                                                                    | <ul> <li>How the file relates to the build a</li> </ul> | and deploy     |
| 100 % 📲 🖉 🔷 No issues found 🛛 🗳 🔹 4 🔹 🕨 🕨 En: 37 Ch: 10                                                                                                    | SPC CRLF                                                |                |
|                                                                                                    | ↑ Add to Source Control • 🐨 Select Re                   | pository 🔺 🗘   |

using Microsoft.Data.SqlClient;

namespace CompanyApp.Models

#### public class Company

```
public int companyId { get; set; }
public string? companyName { get; set; }
public string? webSite { get; set; }
```

```
public List<Company> GetCompanies()
```

string connectionString = "Data Source=SERVERNAME\\SQLEXPRESS;Initial Catalog=WORK;Integrated Security=True;TrustServerCertificate=True";

```
SqlConnection con = new SqlConnection(connectionString);
con.Open();
```

```
string sqlQuery = "select CompanyId, CompanyName, WebSite from COMPANY";
```

```
SqlCommand cmd = new SqlCommand(sqlQuery, con);
SqlDataReader dr = cmd.ExecuteReader();
List<Company> compamyList = new List<Company>();
while (dr.Read())
{
    Company company = new Company();
    company.companyId = Convert.ToInt32(dr["CompanyId"]);
    company.companyName = dr["CompanyName"].ToString();
    company.webSite = dr["WebSite"].ToString();
    companyList.Add(company);
}
con.Close();
return companyList;
```

#### Company.cs

### New Razor Page – "Company.cshtml"

|      |                                  | Solution E   | Explorer                                     | • ₽ ×             |                      |                                       |          |                     |      |
|------|----------------------------------|--------------|----------------------------------------------|-------------------|----------------------|---------------------------------------|----------|---------------------|------|
|      |                                  | 🖉   💽 🗸 🗐    | - « @   <mark>% -   <i>»</i> =</mark>        |                   |                      |                                       |          |                     |      |
|      |                                  | Search So    | olution Explorer (Ctrl+")                    | - م               |                      |                                       |          |                     |      |
|      |                                  | 🗖 Soluti     | on 'CompanyApp' (1 of 1 project)             |                   |                      |                                       |          |                     |      |
|      |                                  | 🔺 🍯 Cor      | npanyApp                                     |                   |                      |                                       |          |                     |      |
|      |                                  | ▶ @ C        | connected Services                           |                   |                      |                                       |          |                     |      |
|      |                                  | ▲ 88 D       | ependencies                                  |                   |                      |                                       |          |                     |      |
|      |                                  | P 6-         | - Analyzers                                  | _                 |                      |                                       |          |                     |      |
|      |                                  | 4 'B         | Packages                                     | Add New Item - Co | ompanyApp            |                                       |          |                     | ×    |
|      |                                  | Þ            | Microsoft.Data.SglClient (6.0.1)             | ▲ Installed       | Sou                  | rt hv: Dofault                        |          | Soarch (Ctrl+E)     | 0.   |
|      |                                  | Þ 🔊 P        | roperties                                    | - Instancu        | 30                   |                                       |          |                     | 10   |
|      |                                  | ▶ ⊕ w        | vwwroot                                      | ✓ C#<br>Genera    | 2tg.                 | j Class                               | C#       | A Pazer page with a | 2200 |
|      |                                  | ⊿ 🗖 M        | Iodels                                       | ♦ ASP.NE          | T Core               | • Interface                           | C#       | model               | page |
|      |                                  |              | * Company.cs                                 | ▹ Online          | 6                    | Razor Component                       | C#       |                     |      |
|      |                                  | → <b></b>    | 🗗 View in Browser (Microsoft Edge            | 2                 |                      |                                       | <u> </u> |                     |      |
| _    |                                  | @            | Browse With                                  |                   | ts.                  | MVC Controller - Empty                | C#       |                     |      |
| ē    | Razor Page                       |              | Add                                          |                   |                      | MVC Controller with read/write act    | iC#      |                     |      |
|      | Controller                       |              | <ul> <li>Collapse All Descendants</li> </ul> |                   |                      | م<br>API Controller - Empty           | C#       |                     |      |
| 0    | Razor Component                  |              | Scope to This                                |                   |                      | c"                                    | C#       |                     |      |
| 2    | ] New Item                       | Ctrl+Shift+A | New Solution Explorer View                   |                   | fs.                  | AFT controller with read, write acti. | C#       |                     |      |
| 1 ta | ] Existing Item                  | Shift+Alt+A  | Exclude From Project                         |                   | d                    | Razor Page - Empty                    | C#       |                     |      |
|      | New Scaffolded Item              |              | አ Cut                                        |                   | a                    | 🖞 Razor View - Empty                  | C#       |                     |      |
|      | New Folder                       |              | 🗇 Сору                                       |                   | E                    | g"<br>Dazar Lavout                    | C#       |                     |      |
| 3    | From Cookiecutter                |              | × Delete                                     |                   |                      |                                       | C#       |                     |      |
| *?   | Application Insights Telemetry   |              | 🖻 Rename                                     |                   | i                    | Assembly Information File             | C#       |                     |      |
|      | .NET Aspire Orchestrator Support |              | D Copy Full Path                             |                   | 2                    | Code File                             | C#       |                     |      |
| ŧ    | Container Orchestrator Support   |              |                                              |                   |                      | Machine Learning Model (ML NET)       | C#       |                     |      |
| A    | Docker Support                   |              | 🖾 Onen in Terminal                           |                   |                      | c*                                    | C#       |                     |      |
|      |                                  |              |                                              | Name              | Company ashter       | Razor View Start                      | C#       | •                   |      |
|      |                                  |              |                                              | IN ALLOY          | - CONDENS OV CONTROL |                                       |          |                     |      |

### "Company.cshtml.cs"

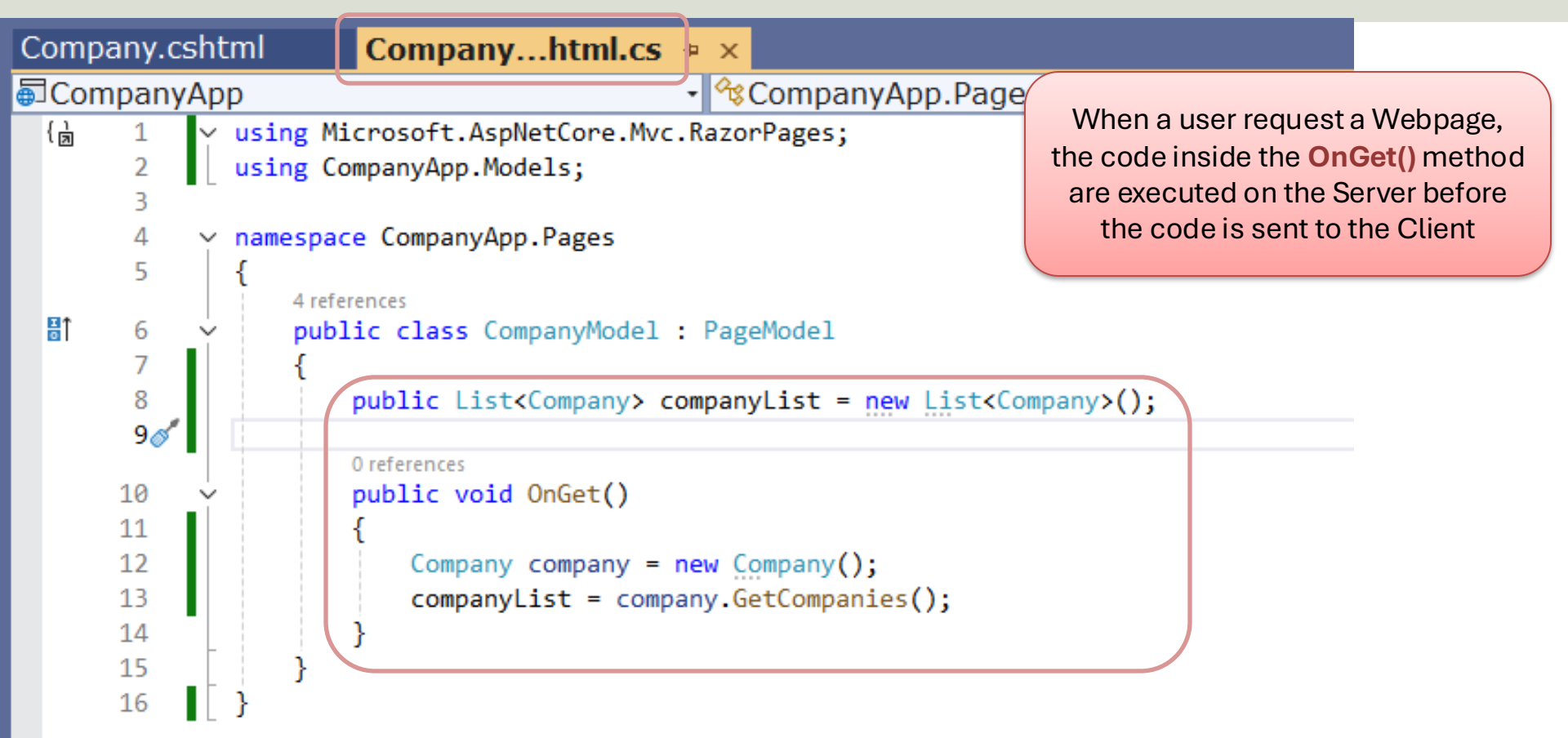

### "Company.cshtml.cs"

- using Microsoft.AspNetCore.Mvc.RazorPages;
- using CompanyApp.Models;

```
namespace CompanyApp.Pages
```

```
public class CompanyModel : PageModel
{
    public List<Company> companyList = new List<Company>();
    public void OnGet()
    {
        Company company = new Company();
        companyList = company.GetCompanies();
    }
```

| Company.cshtml 🕴 🗙 Company.cshtml.cs                               |                                                                                                    |
|--------------------------------------------------------------------|----------------------------------------------------------------------------------------------------|
| CompanyApp     ·                                                   |                                                                                                    |
| <pre>1 @page 2 @model CompanyApp.Pages.CompanyModel 3 ~ @{ 4</pre> | <pre>@page<br/>@model CompanyApp.Pages.CompanyModel<br/>@{<br/>}</pre>                                                                                                    |
| <pre>6</pre>                                                       | <div><br/><h1>Company List</h1><br/>Here you see a list of avalible companies:</div>                                                                                                    |
| <pre>10</pre>                                                      | <thead><br/>&gt;CompanyId<br/>&gt;CompanyName<br/>&gt;CompanyName<br/>&gt;WebSite<br/>&gt;WebSite</thead> |

### Add Web Page to Menu

| 📢 File Edit View Git Project Bu         | ild Debug Test Analyze Tools Extensions Window Help 우 Search - CompanyApp                                                                                                    | 🕹 – 🗆 ×                                            |
|-----------------------------------------|----------------------------------------------------------------------------------------------------|----------------------------------------------------|
| 🛞 🖲 • 🐵   🛅 • 🖴 🔛 🗐   ७ • ९ •   Debu; • | Any CPU - ▶ http - ▷ ♂ - ひ - ■ 同 - 影 专 温 備   互 得   因 因 因                                                                                                    | 🔏 GitHub Copilot 🖻 🖉                               |
| Toolbox - + ×                           | Lavout.cshtml • ×                                                                                                    | -                                                  |
| Search Toolbox                          | CompanyApp                                                                                                    | - ÷ 🖉 To - 5 & 10 💽 - 🖉 🛋                          |
| ▲ HTML                                  | 1 <{DOCTYPE html>                                                                                                    | Search Solution Explorer (Ctrl+")                  |
| <ul> <li>Pointer</li> </ul>             | 2 v <html lang="en"></html>                                                                                                    | Solution 'CompanyApp' (1 of 1 project)             |
| Input (Button)                          | A i consta charsate"utf-8" ()                                                                                                    | Solution company, pp (1 of 1 project)     Solution |
| 🕲 Input (Reset)                         | 5 <meta content="width-device-width, initial-scale=1.0" name"viewport"=""/>                                                                                                    |                                                    |
| 🖄 Input (Submit)                        | 6 <title>@ViewData["Title"] - CompanyApp</title>                                                                                                    | ▲ # Dependencies                                   |
| Input (Text)                            | 7                                                                                                    | Analyzers                                          |
| Input (File)                            | <pre>3 <li><li><li><li></li></li></li></li></pre>                                                                                                    | German Frameworks                                  |
| Input (Password)                        | <pre>10 <li>link rel="stylesheet" href="//CompanyApp.styles.css" asp-append-version="true" /&gt;</li></pre>                                                                                                    | Packages     Microsoft Data CalClight (6.0.1)      |
| Input (Checkbox)                        | 11                                                                                                    | Properties                                         |
| <ul> <li>Input (Radio)</li> </ul>       | 12 v kbodys                                                                                                    | www.root                                           |
| Input (Hidden)                          | 10 V (neader)<br>14 V (avc)ass="navhar_avhar_evnand.sm_navhar_togelaahle.sm_navhar_light_hs_white_horder_hottom_hov_shadow_mh_3")                                                                                                    | Models                                             |
| 🖼 Textarea                              | 15 V (div class="container")                                                                                                    | ▷ c# Company.cs                                    |
| I Table                                 | 16 <a asp-area="" asp-page="/Index" class="navbar-brand">CompanyApp</a>                                                                                                    | 🖌 🥅 Pages                                          |
| 🖾 Image                                 | 17 v cbutton class="navbar-toggle" type="blutton" data-bs-toggle="collapse" data-bs-target=".navbar-collapse" aria-co                                                                                                    | nt 🔺 🖿 Shared                                      |
| 🖻 Select                                | 18 aria-expanded= taise aria-iade= roggie navigation ><br>(sand class=navigation=rigners/cana)                                                                                                    | Layout.cshtml                                      |
| <ul> <li>Horizontal Rule</li> </ul>     | 20  20  20  20  20  20  20                                                                                                    | ViewImperte sektral                                |
| III Div                                 | 21 V <div class="navbar-collapse collapse d-sm-inline-flex justify-content-between"></div>                                                                                                    |                                                    |
| 4 General                               | 22 <ul> <li><ul> <li><li><li><li><li><li><li><li><li><li></li></li></li></li></li></li></li></li></li></li></ul></li></ul>                                                                                                    | Ompany.cshtml                                      |
| There are no usable controls in this    | 23 V (11 (1855 = hav-1tem ><br>24 (12 class = hav-1tem ><br>24 (12 class = hav-1tem ><br>24 (12 class = hav-1tem ><br>25 class = hav-1tem ><br>26 class = hav-1tem ><br>27 class = hav-1tem ><br>28 class = hav-1tem ><br>29 class = hav-1tem ><br>29 class = hav-1tem ><br>20 class = hav-1tem ><br>20 class = h | C+ Company.cshtml.cs                               |
| group. Drag an item onto this text to   | 25                                                                                                    | Error.cshtml                                       |
| add it to the toolbox.                  | 26 <11 class="nav-item">                                                                                                    | Index.cshtml                                       |
|                                         | <pre>27</pre>                                                                                                    | Privacy.cshtml                                     |
|                                         | 20 (/11)                                                                                                    | GitHub Copilot Chat Solution Explorer              |
|                                         | 30                                                                                                    | Droperties * I ×                                   |
|                                         | 31                                                                                                    | roperces                                           |
|                                         | 32 (/nav)                                                                                                    |                                                    |
|                                         | 34 v <di>class="container"&gt;</di>                                                                                                    |                                                    |
|                                         | 35 🔆 <main class="pb-3" role="main"></main>                                                                                                    |                                                    |
|                                         | 36 @RenderBody()                                                                                                    |                                                    |
|                                         | 3/ (/main><br>38 //div                                                                                                    |                                                    |
|                                         | 39                                                                                                    |                                                    |
|                                         | 40  40  40 footer class="border-top footer text-muted">                                                                                                    |                                                    |
|                                         | 41 41 (div class="container">(div class="container">                                                                                                    |                                                    |
|                                         | 42 & © 2025 - CompanyApp - <a asp-area="" asp-page="/Privacy">Privacy</a><br>43                                                                                                    |                                                    |
|                                         | 44 (/footer>                                                                                                    |                                                    |
|                                         | 45                                                                                                    |                                                    |
|                                         | 46 <script src="~/lib/jquery/dist/jquery.min.js"></script>                                                                                                    |                                                    |
|                                         | 4/ <script script="" src="~/lib/bootstrap/dist/js/bootstrap.bundle.ml.js" ×=""><br>48 </script src="/ls/site is" ass_anend-version="true"></script>                                                                                                    |                                                    |
|                                         |                                                                                                    |                                                    |
|                                         | 50 @await RenderSectionAsync("Scripts", required: false)                                                                                                    |                                                    |
|                                         | 51                                                                                                    |                                                    |
|                                         | 52 [                                                                                                    |                                                    |
|                                         |                                                                                                    | v                                                  |
|                                         | 100 % • 🖤 No issues found •                                                                                                    | RLF                                                |
| L Item(s) Saved                         |                                                                                                    | ↑ Add to Source Control • 🕅 Select Repository • 🕰  |

### **Testing the Web Application**

| Home page - CompanyApp × +                           | - CompanyApp                                               | × +                |                  | - | o x     |
|------------------------------------------------------|------------------------------------------------------------|--------------------|------------------|---|---------|
| $\leftrightarrow$ $\rightarrow$ C (i) localhost:5004 | ← → C 🛈 loca                                               | lhost:5004/Company |                  | * | Error : |
| CompanyApp Home Company                              | CompanyApp                                                 | Home Company       |                  |   |         |
| Learn about <u>building. Web apps with</u>           | Company List<br>Here you see a list of avalible companies: |                    |                  |   |         |
|                                                      | CompanyId CompanyName WebSite                              |                    |                  |   |         |
|                                                      | 1 USN www.usn.no                                           |                    |                  |   |         |
|                                                      | 2 Google www.google.com                                    |                    |                  |   |         |
|                                                      | 3                                                          | Facebook           | www.facebook.com |   |         |

© 2025 - CompanyApp - Privacy

4

5

Microsoft

Apple

www.microsoft.com

www.apple.com

### Create Hyperlink to "Company.cshtml"

| 🧶 🕼 🗖 I 🗖 I 🔐 I 🕅                                | Home page - CompanyApp X +                                     | - 0 X                 |
|--------------------------------------------------|----------------------------------------------------------------|-----------------------|
| ← C ⋒ (i) localhost:5004                         | ŕ                                                              | ን ና 🥠                 |
| (H) The Technical Guy G Google 📴 Google Translat | e 🔥 Microsoft Copilot 💿 ChatGPT 🔸 Gemini                       | > P Other favourites  |
|                                                  |                                                                |                       |
| CompanyApp Home Company                          | /                                                              |                       |
|                                                  |                                                                |                       |
| C                                                |                                                                |                       |
| Cor                                              | npamy App                                                      |                       |
|                                                  |                                                                |                       |
| Click on <u>Compar</u>                           | nies to see a list of available companies.                     |                       |
|                                                  |                                                                |                       |
|                                                  | Index.cshtml + ×                                               |                       |
|                                                  | CompanyApp                                                     | •                     |
|                                                  | 1 @page                                                        |                       |
| Index cshtml                                     | 2 @model IndexModel                                            |                       |
| Index.oshtm                                      | 4 ViewData["Tit]                                               | le"] = "Home page";   |
|                                                  | 5 }                                                            |                       |
|                                                  | 6<br>7 x (div class="text_"                                    | center"               |
|                                                  | 8 <h1 class="dis&lt;/td&gt;&lt;td&gt;splay-4">Compamy App</h1> |                       |
|                                                  | 9 Click on <a< td=""><td>a href="/Company"&gt;Com</td></a<>    | a href="/Company">Com |
| © 2025 - CompanyApp - <u>Privacy</u>             | 10 \ \                                                         |                       |
|                                                  | 11                                                             |                       |

### **Create WebSite Hyperlinks**

| Compar      | ıy.c   | shtml                                                                                                    | <b>⇔ Χ</b>                                                                                                    | 🔹 📔 - CompanyApp                             | × G Google × +     |                   | - 🗆 ×       |
|-------------|--------|----------------------------------------------------------------------------------------------------|----------------------------------------------------------------------------------------------------|----------------------------------------------|--------------------|-------------------|-------------|
| 🖽 Compa     | any/   | Арр                                                                                                    | •                                                                                                    | $\leftarrow \rightarrow$ C (i) localhost:500 | 04/Company         |                   | 🖈 💄 Error 🚦 |
| 1<br>2<br>3 | ~      | @page<br>@model<br>@{                                                                                                    | CompanyApp.Pages.CompanyModel                                                                                                    | СотрапуАрр Но                                | ome Company        |                   |             |
| 4           |        | }                                                                                                    |                                                                                                    | Company                                      | List               |                   |             |
| 6           | ×      | <div></div>                                                                                                    |                                                                                                    | Here you see a list of a                     | valible companies: |                   |             |
| 7<br>8      |        | <h<br><p< td=""><td>l&gt;Company List<br/>&gt;Here you see a list of avalible companies:</td><td>CompanyId</td><td>CompanyName</td><td>WebSite</td><td></td></p<></h<br> | l>Company List<br>>Here you see a list of avalible companies:                                                                          | CompanyId                                    | CompanyName        | WebSite           |             |
| 9           |        |                                                                                                    |                                                                                                    | 1                                            | USN                | www.usn.no        |             |
| 10          | Ý      | <t< td=""><td>able class="table"&gt;</td><td>2</td><td>Google</td><td>www.google.com</td><td></td></t<>                                                                  | able class="table">                                                                                                    | 2                                            | Google             | www.google.com    |             |
| 11          | $\sim$ |                                                                                                    | <thead></thead>                                                                                                    | 2                                            | Google             | www.google.com    |             |
| 12          | ĭ      |                                                                                                    |                                                                                                    | 3                                            | Facebook           | www.facebook.com  |             |
| 1/          |        |                                                                                                    | CompanyId                                                                                                    | 4                                            | Microsoft          | www.microsoft.com |             |
| 15          |        |                                                                                                    | Xth XebSite                                                                                                    |                                              |                    |                   |             |
| 16          |        |                                                                                                    |                                                                                                    | 5                                            | Арріе              | www.appie.com     |             |
| 17          | F      |                                                                                                    |                                                                                                    |                                              |                    |                   |             |
| 18          | ×      |                                                                                                    |                                                                                                    |                                              |                    |                   |             |
| 19          | ÷      |                                                                                                    | <pre>@foreach (var company in Model.companyList)</pre>                                                                                 |                                              |                    |                   |             |
| 20          |        |                                                                                                    | {                                                                                                    |                                              |                    |                   |             |
| 21          | Ý      |                                                                                                    | >                                                                                                    | © 2025 - CompanyApp                          | ) - <u>Privacy</u> |                   |             |
| 22          |        |                                                                                                    | @company.companyId                                                                                                    |                                              |                    |                   |             |
| 23          |        |                                                                                                    | <to> @company.companyName</to>                                                                                                    |                                              |                    |                   |             |
| 24          |        |                                                                                                    | <a <="" href="&lt;u&gt;https://@company.webSite&lt;/u&gt;" td=""><td><pre>target="_blank"&gt;@comp</pre></td><td>oany.webSite</td></a> | <pre>target="_blank"&gt;@comp</pre>          | oany.webSite       |                   |             |
| 25          | -      |                                                                                                    |                                                                                                    |                                              |                    |                   |             |
| 26          |        |                                                                                                    | }                                                                                                    |                                              |                    |                   |             |
| 27          | -      |                                                                                                    |                                                                                                    |                                              |                    |                   |             |
| 28          | -      | </td <td>table&gt;</td> <td></td> <td></td> <td></td> <td></td>                                                                                                    | table>                                                                                                    |                                              |                    |                   |             |
| 29          |        |                                                                                                    |                                                                                                    |                                              |                    |                   |             |

### **Resources and References**

- Tutorial: Get started with Razor Pages in ASP.NET Core: <u>https://learn.microsoft.com/en-us/aspnet/core/tutorials/razor-pages/razor-pages/razor-pages-start</u>
- Learn Razor Pages:
   <u>https://www.learnrazorpages.com</u>
- Introduction to ASP.NET Core Razor Pages: <u>https://www.csharp.com/article/introduction-</u> <u>to-asp-net-core-razor-pages/</u>

### Hans-Petter Halvorsen

**University of South-Eastern Norway** 

www.usn.no

E-mail: <u>hans.p.halvorsen@usn.no</u> Web: <u>https://www.halvorsen.blog</u>

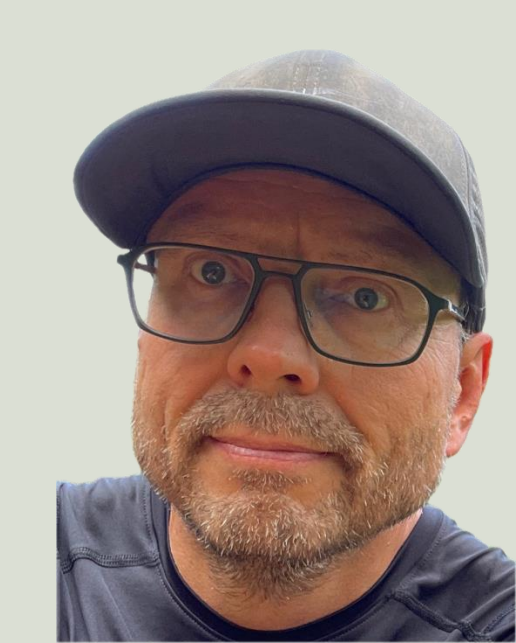